Your program may collect your placement preferences to help them with the placement process for a given rotation. Rather than selection Locations, your program may request you to select and rank regions or areas!

**Completing a Location Area Wishlist in Exxat Prism** 

04:46

### 1. To navigate to the Coursework Section:

1a. Click on the Coursework Section from your Old Student Dashboard.

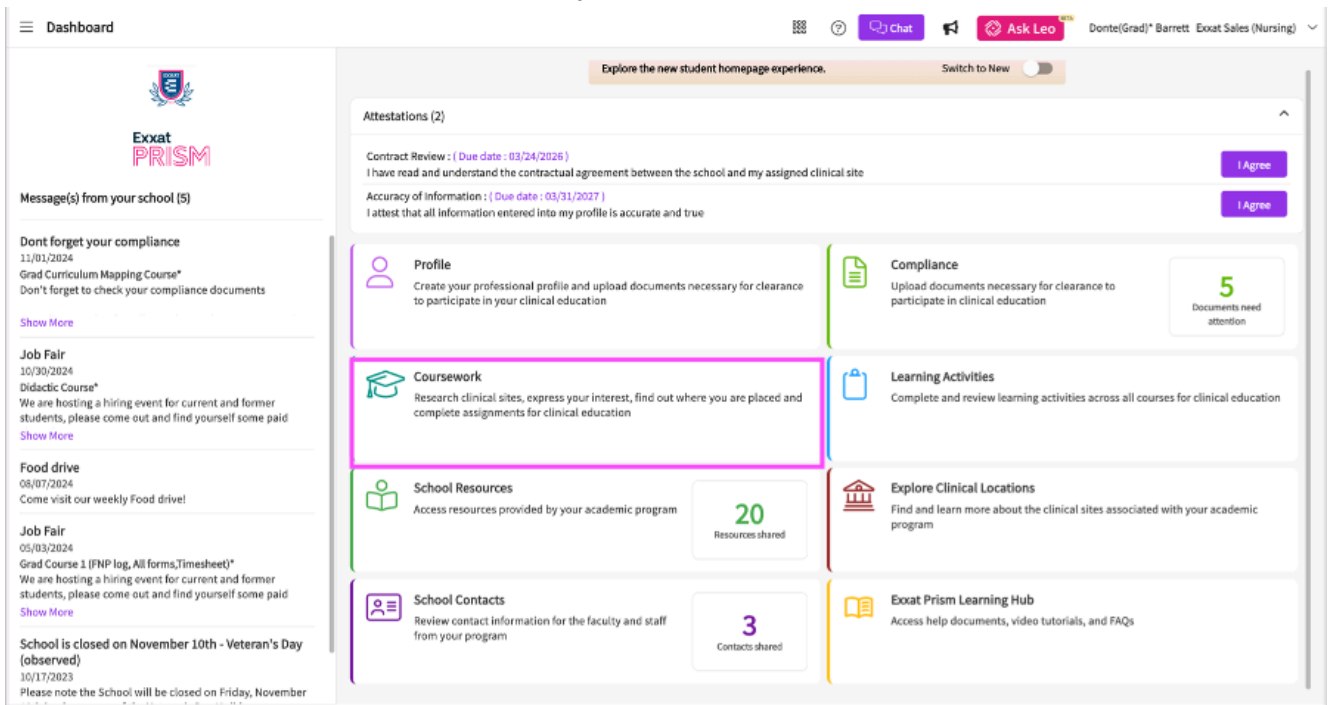

### OR

1b. Click on the Left Hand Hamburger Menu and select the Coursework Option.

| ≡ Da                                         | ashboard                   |
|----------------------------------------------|----------------------------|
| Ł                                            | ×                          |
| ⊞                                            | Dashboard                  |
| 0                                            | Profile                    |
| Cini                                         | Compliance                 |
| ß                                            | Coursework                 |
| Ĉ                                            | Learning Activities        |
| ᡥ                                            | School Resources           |
| 盦                                            | Explore Clinical Locations |
| <u>,,</u> ,,,,,,,,,,,,,,,,,,,,,,,,,,,,,,,,,, | School Contacts            |
|                                              | Subscriptions              |
|                                              |                            |

## OR

1c. If you are using the New Student Dashboard. Click on the View All Coursework Option under My Coursework section.

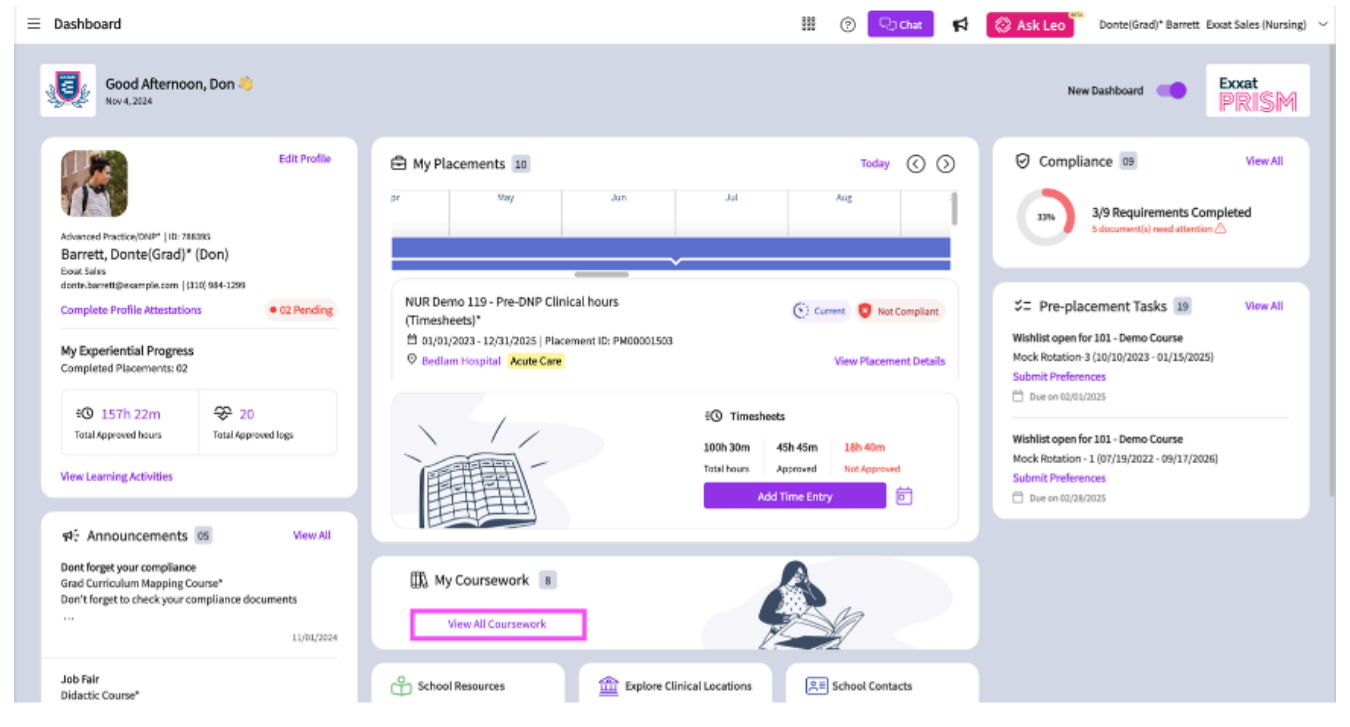

- 2. The system will display all courses you are registered for.
- 3. If you wish to see the courses that require placement click on Require placement tab
- 4. If you wish to see the didactic courses you can click on Do No Require Placement tab
- 5. The page will always list any current placements at the very top, followed by upcoming placements, and completed placements last.

| Percent Placement       Do Not Require Placement         Image: Place Place P                                           | 😑 Coursework 🗱 🕐 妃 that 📢 🚷 Ask Leo 🖥 Brian Adkins Excat Sales (PT) 🗸 |      |                                                     |                                                                       |                                                                                                    |                    |  |
|----------------------------------------------------------------------------------------------------|-----------------------------------------------------------------------|------|-----------------------------------------------------|-----------------------------------------------------------------------|----------------------------------------------------------------------------------------------------|--------------------|--|
| Image: Description of the state of the state of the        | Require Placement Do Not Require Placement                            |      |                                                     |                                                                       |                                                                                                    |                    |  |
| Jenetic Found         TON         ACCEMENT DETAILS         MAN NEED ATTENTION         ACTION           DEPT GOLO Clinical Practices <sup>14</sup> Calcol Practices         Calcol Practices         Calcol Pracol Pracol Practices         Calcol Practices                                                                                                    |                                                                       |      |                                                     |                                                                       |                                                                                                    | $\bigtriangledown$ |  |
| COURSE DETAILSTONPLACEMENT DETAILSLOCATION AND SETTING DETAILSMAY NEED ATTENTIONACTIONDPT 500- Clinical Practice 1°<br>CurrentSineSine Practice 10, 2022 - Det 31, 2025 Det 31, 2025                                                                          | 10 Results Found                                                      |      |                                                     |                                                                       |                                                                                                    |                    |  |
| IPP 580-Clinical Practice II<br>Gurrent         Clinical Practice II<br>Jan 2,023- Dec 31, 2025         Abundant Health-Main Hospital (Geocoding Enabled, builty)<br>Acute Carrent         Abundant Health-Main Hospital (Geocoding Enabled, builty)         Abutation pending         Iver Details           IPF 880-Clinical Practice II<br>Gurrent         Clinical Practice II<br>Jan 2, 2023- Dec 31, 2025         Abundant Health-Main Hospital (Geocoding Enabled, builty)         Abutation pending         Iver Details           IPF 880-Clinical Practice II<br>Gurrent         Clinical Practice II<br>Jan 2, 2023- Dec 31, 2025         Magent Acute Abundant Health-Main Hospital (Geocoding Enabled, builty)         Abutation pending         Iver Details           IPF 880-Clinical Practice II<br>Gurrent         Clinical Practice II<br>Jan 2, 2023- Dec 31, 2025         Magent Acute Abundant Health-Main Hospital (Geocoding Enabled, builty)         Abundant Health-Main Hospital (Geocoding Enabled, builty)         Abundant Health-Main Hospital (Geocoding Enabled, builty)         Abundant Health-Main Hospital (Geocoding Enabled, builty)         Abundant Health-Main Hospital (Geocoding Enabled, builty)         Abundant Health-Main Hospital (Geocoding Enabled, builty)         Abundant Health-Main Hospital (Geocoding Enabled, builty)         Abundant Health-Main Hospital (Geocoding Enabled, builty)         Abundant Health-Main Hospital (Geocoding Enabled, builty)         Abundant Health-Main Hospital (Geocoding Enabled, builty)         Abundant Health-Main Hospital (Geocoding Enabled, builty)         Abundant Health-Main Hospital (Geocoding Enabled, builty)         Abundant Health-Main Hospital (Geocoding Enabled, builty) <th>COURSE DETAILS</th> <th>TION</th> <th>PLACEMENT DETAILS</th> <th>LOCATION AND SETTING DETAILS</th> <th>MAY NEED ATTENTION</th> <th>ACTION</th>                                                                                                    | COURSE DETAILS                                                        | TION | PLACEMENT DETAILS                                   | LOCATION AND SETTING DETAILS                                          | MAY NEED ATTENTION                                                                                                    | ACTION             |  |
| PF #30-Clinical Practice II*<br>Current       Clinical Practice II       Clinical Practice II       Autocart       Heatth - Main Hospital (Geocoding Enabled, on<br>Acat Care       Heatth - Main Hospital (Geocoding Enabled, on<br>Acat Care       Heat<br>Heatth - Main Hospital (Geocoding Enabled, on<br>Acat Care       Heatth - Main Hospital (Geocoding Enabled, on<br>Acat Care       Heat<br>Heat Acat Care       Heat<br>Heat Acat Care       Heat<br>Heat Acat Care       Heat<br>Heat Acat Care       Heat<br>Heat Acat Care       Heat<br>Heat Acat Care       Heat<br>Heat Acat Care       Heat Acat Acat<br>Heat Acat Acat Acat Acat Acat Acat Acat                                                                                                    | DPT 800 - Clinical Practice I*<br>Current                             |      | Clinical Practice I<br>Aug 22, 2022 - Dec 31, 2025  | Abundant Health - Main Hospital (Geocoding Enabled, Io…<br>Acute Care | Attestation pending                                                                                                    | View Details       |  |
| PF 250- Chincle Practice II*<br>urrentClinical Practice II<br>Jul 1,024 - Sep 30,2024Altestario mendingVerso Details10- Wishlist CourseImage: CourseImage: Course                                                                                                    | DPT 850 - Clinical Practice II*<br>Current                            |      | Clinical Practice II<br>Jan 1, 2023 - Dec 31, 2025  | Abundant Health - Main Hospital (Geocoding Enabled, Io…<br>Acute Care | Attestation pending                                                                                                    | View Details       |  |
| 10 - Wishlist CourseImage: Single Single | DPT 850 - Clinical Practice II*<br>Current                            |      | Clinical Practice II<br>Jul 11, 2024 - Sep 30, 2024 | Allsports - Warren                                                    | Attestation pending                                                                                                    | View Details       |  |
| 101-Mod Course<                                                                                                    | 10 - Wishlist Course                                                  |      |                                                     |                                                                       | My Request closes on Dec 31st, 2025 12:00 AM EST<br>Wishlist closes on Dec 31st, 2025 12:00 PM EST<br>Wishlist closes on Dec 31st, 2025 12:00 PM EST<br>Wishlist closes on Dec 31st, 2025 12:00 PM EST<br>Wishlist closes on Dec 31st, 2025 12:00 PM EST | View Details       |  |
| DPT900-Clinical Practice III*Image: second second seco | 101 - Mock Course                                                     |      | -                                                   | -                                                                     |                                                                                                    | View Details       |  |
| DPT 900 - Clinical Practice II*     ·     ·     ·     ·     ·     ·     ·     ·     ·     ·     ·     ·     ·     ·     ·     ·     ·     ·     ·     ·     ·     ·     ·     ·     ·     ·     ·     ·     ·     ·     ·     ·     ·     ·     ·     ·     ·     ·     ·     ·     ·     ·     ·     ·     ·     ·     ·     ·     ·     ·     ·     ·     ·     ·     ·     ·     ·     ·     ·     ·     ·     ·     ·     ·     ·     ·     ·     ·     ·     ·     ·     ·     ·     ·     ·     ·     ·     ·     ·     ·     ·     ·     ·     ·     ·     ·     ·     ·     ·     ·     ·     ·     ·     ·     ·     ·     ·     ·     ·     ·     ·     ·     ·     ·     ·     ·     ·     ·     ·     ·     ·     ·     ·     ·     ·     ·     ·     ·     ·     ·     ·     ·     ·     ·     ·     ·     ·     ·     ·     ·     ·     ·     · <td>DPT 900 - Clinical Practice III*</td> <td></td> <td>•</td> <td></td> <td>•</td> <td>View Details</td>                                                                                                    | DPT 900 - Clinical Practice III*                                      |      | •                                                   |                                                                       | •                                                                                                    | View Details       |  |
| DPT 950 - Clinical Practice IV*       ·       ·       ·       View Details         PT Demo 800 - Clinical Practice I (Forms and Evaluations)*       ·       ·       ·       ·       ·       ·       ·       ·       ·       ·       ·       ·       ·       ·       ·       ·       ·       ·       ·       ·       ·       ·       ·       ·       ·       ·       ·       ·       ·       ·       ·       ·       ·       ·       ·       ·       ·       ·       ·       ·       ·       ·       ·       ·       ·       ·       ·       ·       ·       ·       ·       ·       ·       ·       ·       ·       ·       ·       ·       ·       ·       ·       ·       ·       ·       ·       ·       ·       ·       ·       ·       ·       ·       ·       ·       ·       ·       ·       ·       ·       ·       ·       ·       ·       ·       ·       ·       ·       ·       ·       ·       ·       ·       ·       ·       ·       ·       ·       ·       ·       ·       ·       ·       ·       ·       ·                                                                                                    | DPT 900 - Clinical Practice III*                                      |      | -                                                   | -                                                                     | -                                                                                                    | View Details       |  |
| PT Demo 800 - Clinical Practice I (Forms and Evaluations)*     -     View Details       RDSL68201/2 - SEL //II     -     -     -     -     View Details                                                                                                    | DPT 950 - Clinical Practice IV*                                       |      | -                                                   | -                                                                     | -                                                                                                    | View Details       |  |
| RDSL08201/2-SEL I/II · · · · · · · · · · · · · · · · ·                                                                                                    | PT Demo 800 - Clinical Practice I (Forms and Evaluations)*            |      | -                                                   | -                                                                     | -                                                                                                    | View Details       |  |
|                                                                                                    | RDSL08201/2 - SEL I/II                                                |      | -                                                   | -                                                                     | -                                                                                                    | View Details       |  |
|                                                                                                    |                                                                       |      |                                                     |                                                                       |                                                                                                    |                    |  |
|                                                                                                    |                                                                       |      |                                                     |                                                                       |                                                                                                    |                    |  |
|                                                                                                    |                                                                       |      |                                                     |                                                                       |                                                                                                    |                    |  |
|                                                                                                    |                                                                       |      |                                                     |                                                                       |                                                                                                    |                    |  |
|                                                                                                    |                                                                       |      |                                                     |                                                                       |                                                                                                    |                    |  |

- 6. Select the placement from the left side that you need to complete a wishlist for by clicking View Details.
- 7. Select the placement from that you need to complete a Wishlist for by clicking View Details.

| COURSE DETAILS                  | PLACEMENT DETAILS | LOCATION AND SETTING<br>DETAILS | NEEDS ATTENTION                                 | ACTION       |
|---------------------------------|-------------------|---------------------------------|-------------------------------------------------|--------------|
| DPT 800 - Clinical Practice I*  | -                 | -                               | Wishlist closes on Mar 17th,<br>2023 10:55 PM E | View Details |
| DPT 850 - Clinical Practice II* | -                 | -                               | -                                               | View Details |

- 8. Click on the Wishlist name to get started.
- 9. Once the Wishlist has been opened by the program admin, you will be able to see the Wishlist and the close date in the Needs Attention section of the page.

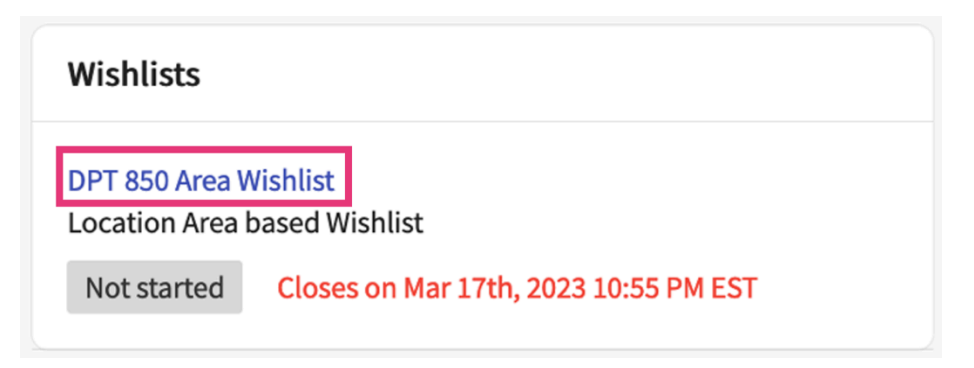

10. You'll first add areas to your Wishlist. Click Add for each option you'd like to include in your Wishlist. If allowed, you can also easily add all areas at once by clicking Add All Location Areas.

| ← DPT 850 Area Wishlist Wishlist closes on Mar 17th | th, 2023 9:55 PM EST   DPT 850 - Clinical Practice II*   View Instruction Sav | ve as Draft |
|-----------------------------------------------------|-------------------------------------------------------------------------------|-------------|
| 1 Explore Location Areas and Rank 2 Questions       | 3 Review and Submit                                                           |             |
| Add all location areas                              | Selection and Ranking 0 Area(s) added 4 Min. required 8 Max                   | (. allowed  |
| Q Search by location area                           | No Area selected                                                              |             |
| Out Of State                                        | Add                                                                           |             |
| Out of Country                                      | Add                                                                           |             |
| North Coast                                         | Add                                                                           |             |
| Central Coast                                       | Add                                                                           |             |
| Bay Area                                            | Add                                                                           |             |
| San Joaquin Valley                                  | Add                                                                           |             |
| Sacramento Valley                                   | Add                                                                           |             |
| Southern California                                 | Add                                                                           |             |

- 11. Once you begin adding areas, they will appear on the right-hand side of the page. Ranks the areas based on your preference by using the icons on the left to drag and drop.
  - a. Remove unwanted selections by clicking the trash bin icon or the Remove option.
  - b. You can add any comments as to why you selected an area.
  - c. Once done, click Questions to move to the next section.
  - d. If you cannot complete this in one sitting, simply Save as Draft.

| ← DPT 850 Area Wishlist Wishlist closes on Mar | r 17th, 2023 9:55 PM ES | DPT 850 - Clinical Practice II* View Instruction       |                       | Save as Draft |
|------------------------------------------------|-------------------------|--------------------------------------------------------|-----------------------|---------------|
| 1 Explore Location Areas and Rank 2 Ques       | tions 3 Re              | view and Submit                                        |                       |               |
| Add all location areas                         | Se                      | ection and Ranking Clear All Selection 4 Area(s) added | 4 Min. required 8     | Max. allowed  |
| Q Search by location area                      |                         |                                                        | Reason for selection? |               |
| Out Of State                                   | Add                     | Rank 1 Central Coast                                   |                       | Ŵ             |
| Out of Country                                 | Add                     |                                                        |                       |               |
| North Coast                                    | Remove                  | Peak 2 Paulan                                          | Reason for selection? | <b>1</b>      |
| Central Coast                                  | Remove                  | kank 2 bay Area                                        |                       |               |
| Bay Area                                       | Remove                  |                                                        | Reason for selection? |               |
| San Joaquin Valley                             | Add                     | Rank 3 North Coast                                     |                       | Ŵ             |
| Sacramento Valley                              | Remove                  |                                                        |                       |               |
| Southern California                            | Add                     |                                                        | Reason for selection? |               |
|                                                | 88                      | Rank 4 Sacramento Valley                               |                       | Ŵ             |

12. Answer any questions (if any) that your school has setup for you and click Review and Submit.

| + DPT 850 Area Wishlist Wishlist closes on Mar 17th, 2023 9:55 PM EST DPT 850 - Clinical Practice II* Vie | ew Instruction Save as Draft |
|----------------------------------------------------------------------------------------------------|------------------------------|
| Explore Location Areas and Rank 2 Questions 3 Review and Submit                                           |                              |
| 1 Do you have reliable trasnportation?                                                                    |                              |
|                                                                                                    | li.                          |

13. Review your wishlist and add wishlist Notes (if any).

- 14. Once done, make sure to check off the statement acknowledging you understand changes cannot be made after submission.
- 15. Click submit. You can Save as Draft if you aren't quite done with your wishlist yet.a. Once you submit, the form will lock, and if you need to make any changes you will have to contact your school to have them unlock it for you

| wiew                                             | Wishlist Notes & Documents                                                                                                    |
|--------------------------------------------------|----------------------------------------------------------------------------------------------------|
| nks                                              | Documents (CV/Cover Letter)                                                                                                    |
| Rank 1 Downtown                                  | The Browse to upload                                                                                                    |
| Rank 2     In-Area       Rank 3     Out Of State | Supported formats:<br>pdf,.doc.,jpg.,jpeg.,png.,docx,.xlsx.,pptx.,pptm,<br>x.,potm.,ppt,.rtf,xls,,docm,.bmp,.csv,.git.iff,.mp<br>You can only upload files with file size uploaded file in oth<br>We recommend switching to PDF format if you<br>encounter issues viewing the uploaded file in oth<br>formats. |
|                                                  | I acknowledge that I have reviewed my<br>wishlist selections and understand I will<br>be able to make any changes after<br>submission                                                                                                    |

# Accessing Wishlists from the New Student Dashboard:

1. Wishlists are also displayed on the new student dashboard in the Pre-Placement Tasks section.

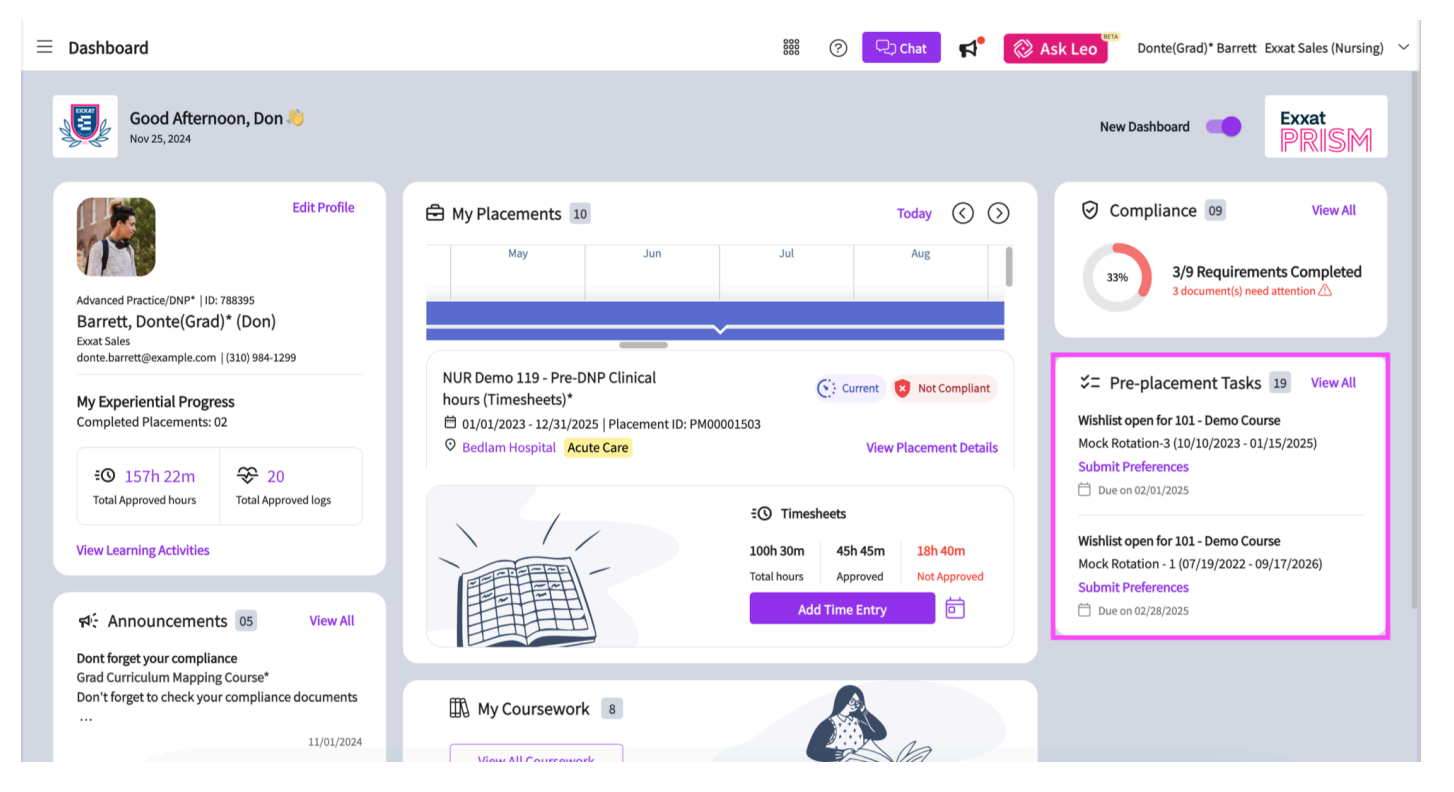

2. To fill out wishlists from your new student dashboard, click on the View All hyperlink.

12/5/24, 10:42 AM

Completing a Location Area Wishlist

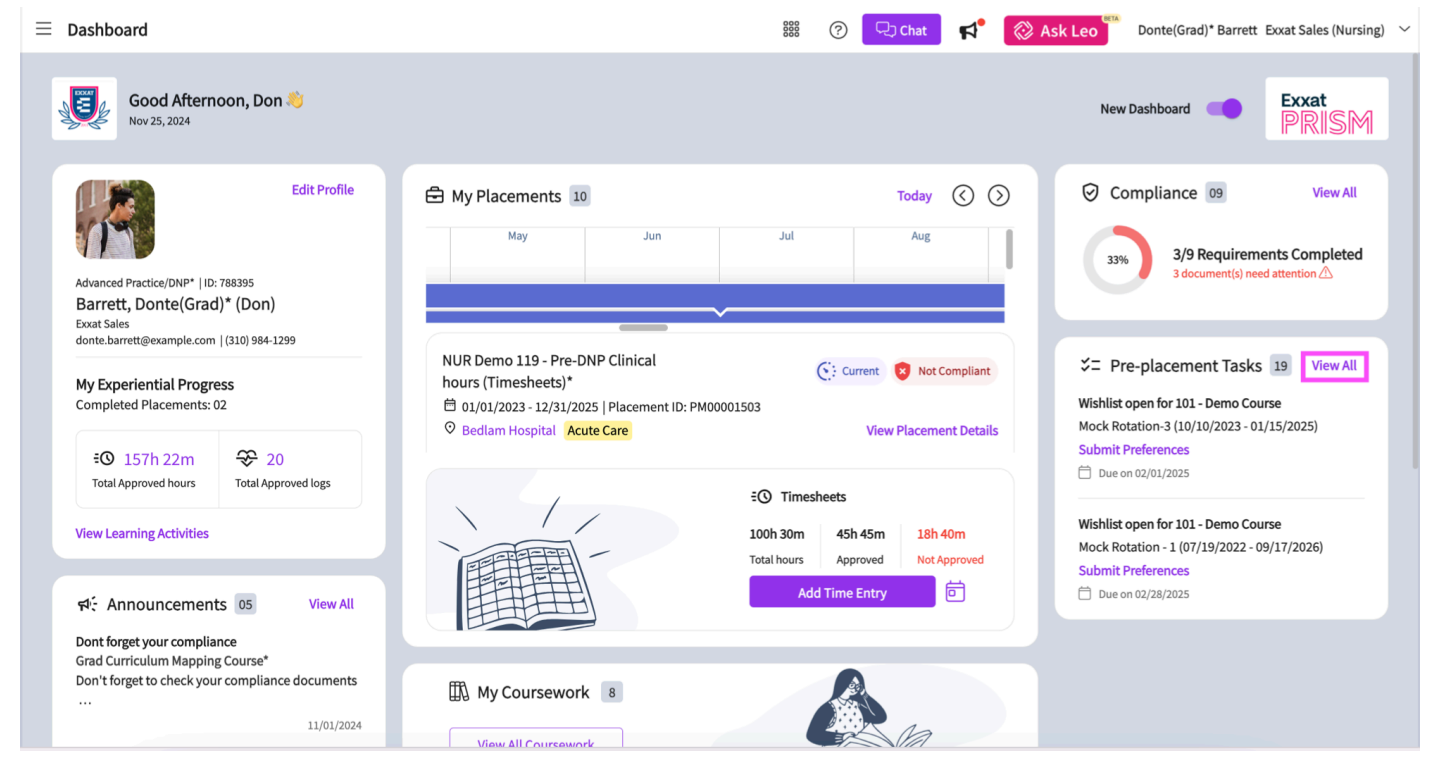

3. A window containing all of the active wishlists assigned to your placements will open. You can check the related course and rotation within each wishlist card. You can also view the due date for each wishlist.

| ≡ Dashboard                                                                                                    | 📰 🎯 🖵 cha                                                                                                    | × Pre-placement Tasks                                                                                                    |
|----------------------------------------------------------------------------------------------------|----------------------------------------------------------------------------------------------------|----------------------------------------------------------------------------------------------------|
| Good Afternoon, Don Nov 25, 2024                                                                                                    |                                                                                                    | Wishlist open for 101 - Demo Course<br>Mock Rotation-3 (10/10/2023 - 01/15/2025)<br>Submit Preferences<br>Due on 02/01/2025                                                       |
| Edit Profile<br>Advanced Practice/DNP*   ID: 788395<br>Barrett, Donte(Grad)* (Don)<br>Exat Sales<br>donte.barrettidesample.com   (3(0) 994-1299 | My Placements 10 Toda                                                                                          | Wishlist open for 101 - Demo Course<br>Mock Rotation - 1 (07/19/2022 - 09/17/2026)<br>Submit Preferences<br>Due on 02/28/2025                                                     |
| My Experiential Progress<br>Completed Placements: 02<br>€© 157h 22m ♀ 20                                                                        | NUR Demo 119 - Pre-DNP Clinical<br>hours (Timesheets)*<br>☐ 01/01/2023 - 12/31/2025   Placement ID: PM00001503 | Wishlist open for NUR Demo 199 - Grad Curriculum Mapping Course*         FNP Clinical Practicum I* (09/01/2023 - 11/30/2023)         Submit Preferences         Due on 03/19/2025 |
| Total Approved hours Total Approved logs View Learning Activities                                                                               | C Timesheets<br>100h 30m<br>Total hours<br>Add Time Entry                                                      | Wishlist open for NUR Demo 113 - Grad Course 3 (FNP log, All forms,         Timesheet)*         Submit Preferences         Due on 09/30/2025                                      |
| Dont forget your compliance<br>Grad Curriculum Mapping Course*<br>Don't forget to check your compliance documents<br><br>11/01/2024             | My Coursework 8                                                                                                | Wishlist open for NUR Demo 113 - Grad Course 3 (FNP log, All forms,<br>Timesheet)*<br>Grad Course 3 (06/01/2023 - 12/31/2025)<br>View Wishlist details<br>Due on 10/31/2025       |

4. Click on the Submit Preferences option to open the wishlist and submit your location area preferences.

12/5/24, 10:42 AM

Completing a Location Area Wishlist

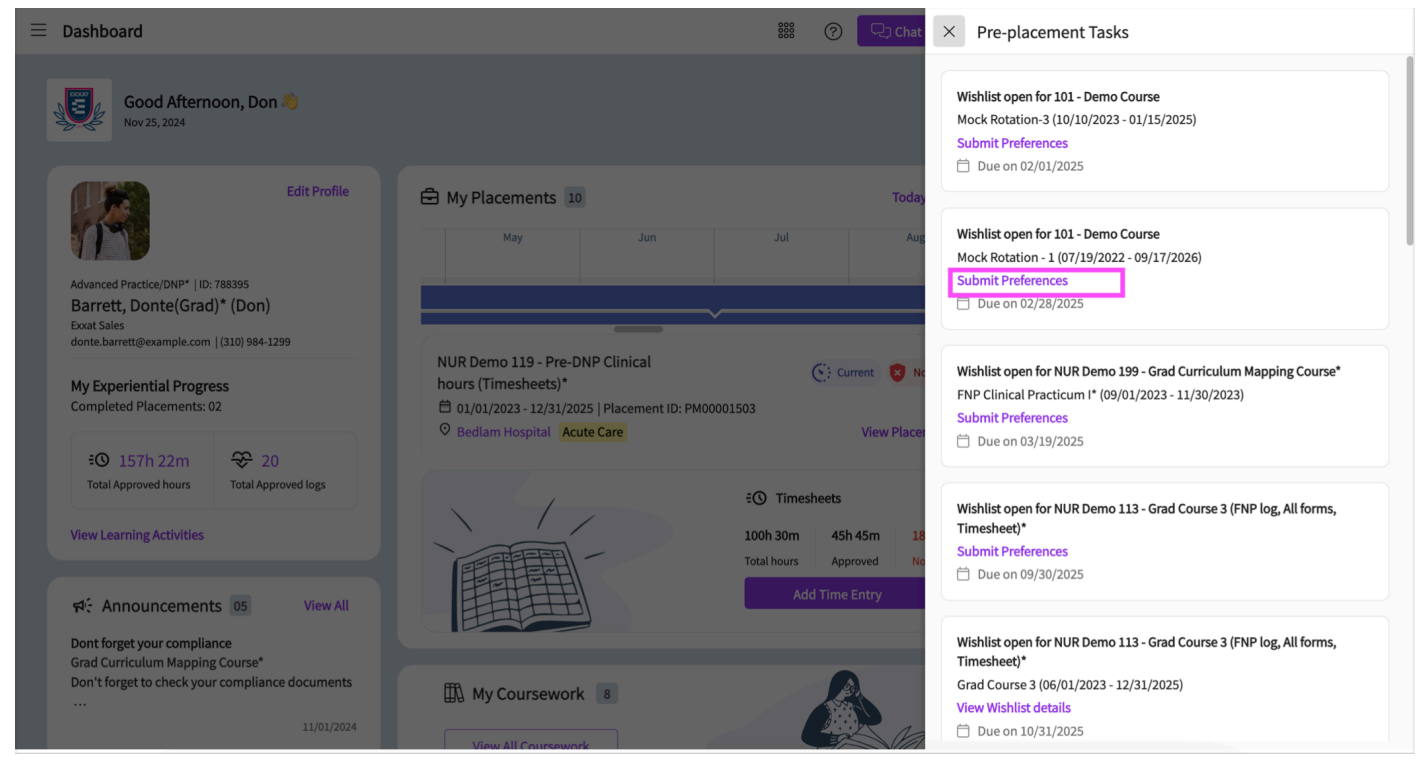

## A wishlist will open up, add your preferences and submit it

| ≡ Exxat                                                                                                    | 🗱 🕜 🖵 Chat                                                                  | Ask Leo Donte(Grad)* Barrett Exxat Sales (Nursing) 🗸 |
|----------------------------------------------------------------------------------------------------|-----------------------------------------------------------------------------|------------------------------------------------------|
| Location Area Wishlist     Wishlist closes on 12/31/2025 12:00 PM EST     NU       1     Explore Location Areas and Rank     2     Questions     3     Review | R Demo 211 - BSN Course 1(Wishlists,Timesheet)* View Instruction and Submit | Save as Draft                                        |
| Q Search by location area                                                                                                    | Selection and Ranking                                                       | 0 Area(s) added 3 Min. required 5 Max. allowed       |
| Bay Area Add                                                                                                    | No Area selected                                                            |                                                      |
| Central Coast Add                                                                                                    |                                                                             |                                                      |
| In-Area Add                                                                                                    |                                                                             |                                                      |
| North Coast Add                                                                                                    |                                                                             |                                                      |
| Out of Country Add                                                                                                    |                                                                             |                                                      |
| Out Of State Add                                                                                                    |                                                                             |                                                      |
| Out-Area Add                                                                                                    |                                                                             |                                                      |
| Sacramento Valley Add                                                                                                    |                                                                             |                                                      |
| San Joaquin Valley Add                                                                                                    |                                                                             |                                                      |
| South Texas Add                                                                                                    |                                                                             |                                                      |
| Southern California Add                                                                                                    |                                                                             |                                                      |
|                                                                                                    |                                                                             |                                                      |